# Site Supervisor Controller Quick Setup Guide

The Site Supervisor is a system that combines energy management with the ability to monitor various facility systems and provide alerts when there are issues that need attention. This system provides HVAC control, Refrigeration System Monitoring and Control, as well as Lighting Control. In addition, the Site Supervisor can monitor and report energy consumption and take action to reduce the energy demand during peak periods. This can have a direct impact on utility by reducing total energy costs. Site Supervisor ensures that the HVAC and lighting systems are on and off at the appropriate times. This ability to monitor store conditions can potentially minimize energy consumption.

For a copy of the full Site Supervisor Guide (P/N 026-1800), go to <u>http://www.emersonclimate.com/</u><u>grcode006</u> to download or contact Emerson Retail Solutions Customer Service at 770-425-2724.

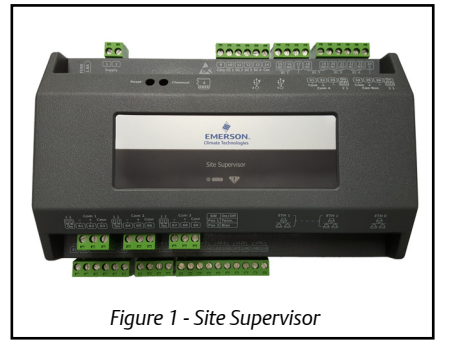

### **Crossover Cable Instructions**

Your new Site Supervisor is preset with a default IP Network Subnet Mask and Network Gateway. To connect to your Local Area Network, it will be necessary to change these default settings. Follow these steps to connect your laptop to the Site Supervisor and configure your network connection: <u>Connect your laptop to the Site Supervisor's Ethernet port ETHO with a CAT5 crossover cable.</u>

- 1. Under Control Panel Network and Sharing Center select Change Adapter Settings.
- 2. Select the **Local Area Connection** port being used.
- 3. Select Properties.

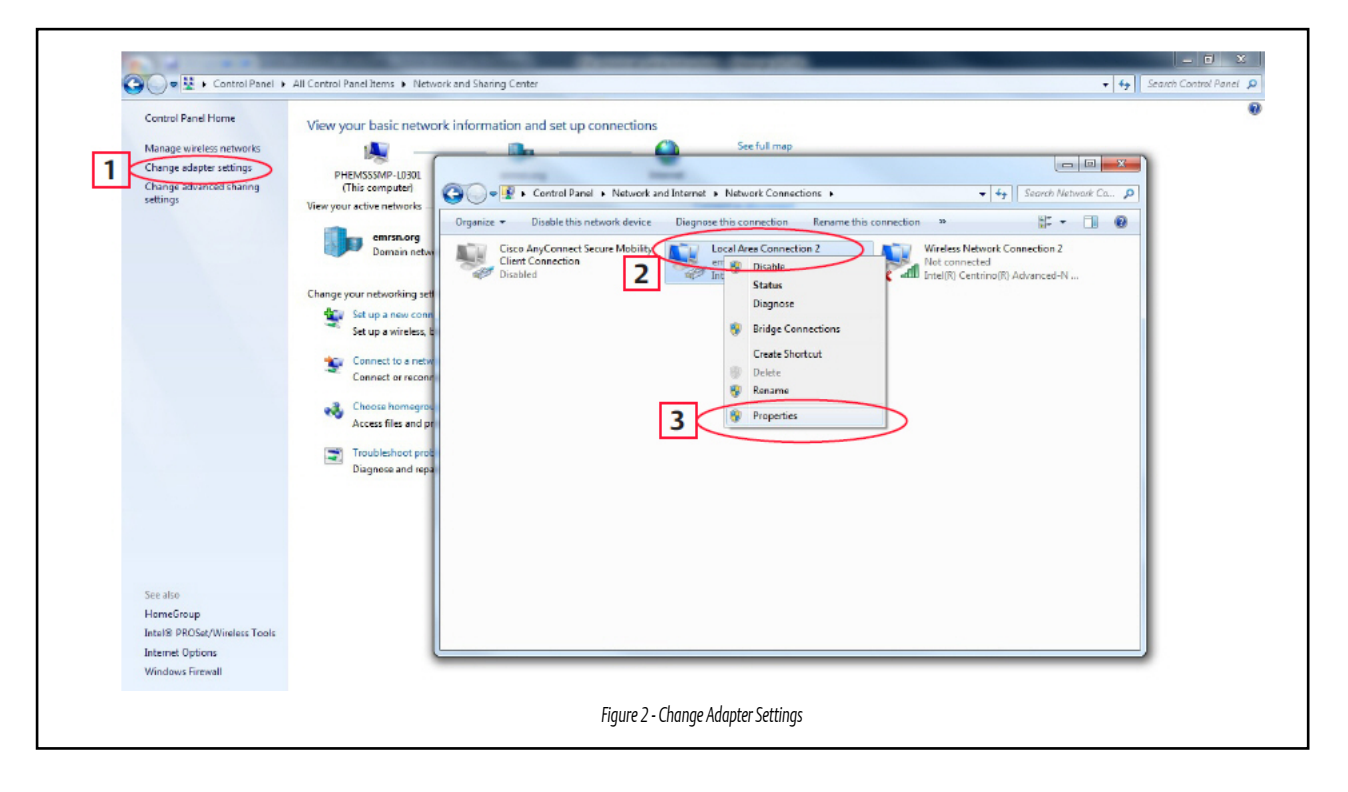

Page 1 of 9

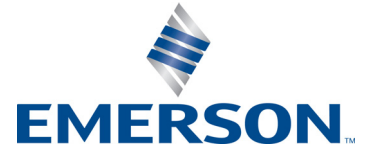

4. Highlight the section Internet Protocol Version 4 (TCP/IPv4) and click Properties.

|   | Networking Sharing                                           |
|---|--------------------------------------------------------------|
|   | Connect using:                                               |
|   | Intel(R) 82579LM Gigabit Network Connection #2               |
|   | Configure                                                    |
|   | This connection uses the following items:                    |
|   | Client for Microsoft Networks                                |
|   | Gos Packet Scheduler                                         |
|   | File and Protocol Version 6 (TCP/IPv6)                       |
| 4 | ✓ Internet Protocol Version 4 (TCP/IPv4)                     |
|   | Link-Layer Topology Discovery Mapper 149-Driver              |
|   | <ul> <li>Link-Layer Topology Discovery Responder</li> </ul>  |
|   |                                                              |
|   | Install Uninstall Properties                                 |
|   | Description                                                  |
|   | Transmission Control Protocol/Internet Protocol. The default |
|   | wide area network protocol that provides communication       |
|   | acioss diverse interconnected networks.                      |
|   |                                                              |
|   | OK Cancel                                                    |
|   |                                                              |

5. Click the Alternate Configuration tab and select Use the following IP address: and enter the determined IP address and the Subnet mask of the PC being used on the Local Area Network or direct connection and click OK.

Note: Depending on the PC used, the operating system might need to be restarted for the IP address to take place. For an "out of the box" Site Supervisor, its IP address is 192.168.0.250, and use 192.168.0.251/255.255.0 for direct connections with a PC.

| General                                                                                                    |                                                                              |
|----------------------------------------------------------------------------------------------------|------------------------------------------------------------------------------|
| You can get IP settings assigned a<br>this capability. Otherwise, you nee<br>for the appropriate IP settings. | utomatically if your network supports<br>d to ask your network administrator |
| Obtain an IP address automa                                                                                   | tically                                                                      |
| • Use the following IP address:                                                                               | -                                                                            |
| IP address:                                                                                                   | 192.168.0.251                                                                |
| Subnet mask:                                                                                                  | 255.255.255.0                                                                |
| Default gateway:                                                                                              | $\smile$                                                                     |
| Obtain DNS server address au                                                                                  | utomatically                                                                 |
| • Use the following DNS server                                                                                | addresses:                                                                   |
| Preferred DNS server:                                                                                         |                                                                              |
| Alternate DNS server:                                                                                         |                                                                              |
| Validate settings upon exit                                                                                   | Ad <u>v</u> anced                                                            |
|                                                                                                    | OK Cancel                                                                    |

#### Document Part # 026-4144 Rev 6

6. Connect the TCP/IP cable to the Site Supervisor and to the laptop. The connection status light should be illuminated solid and the communications light should be flashing. Open an Internet browser and in the address bar, enter **http://** followed by the IP address assigned to the Site Supervisor. Then press Enter.

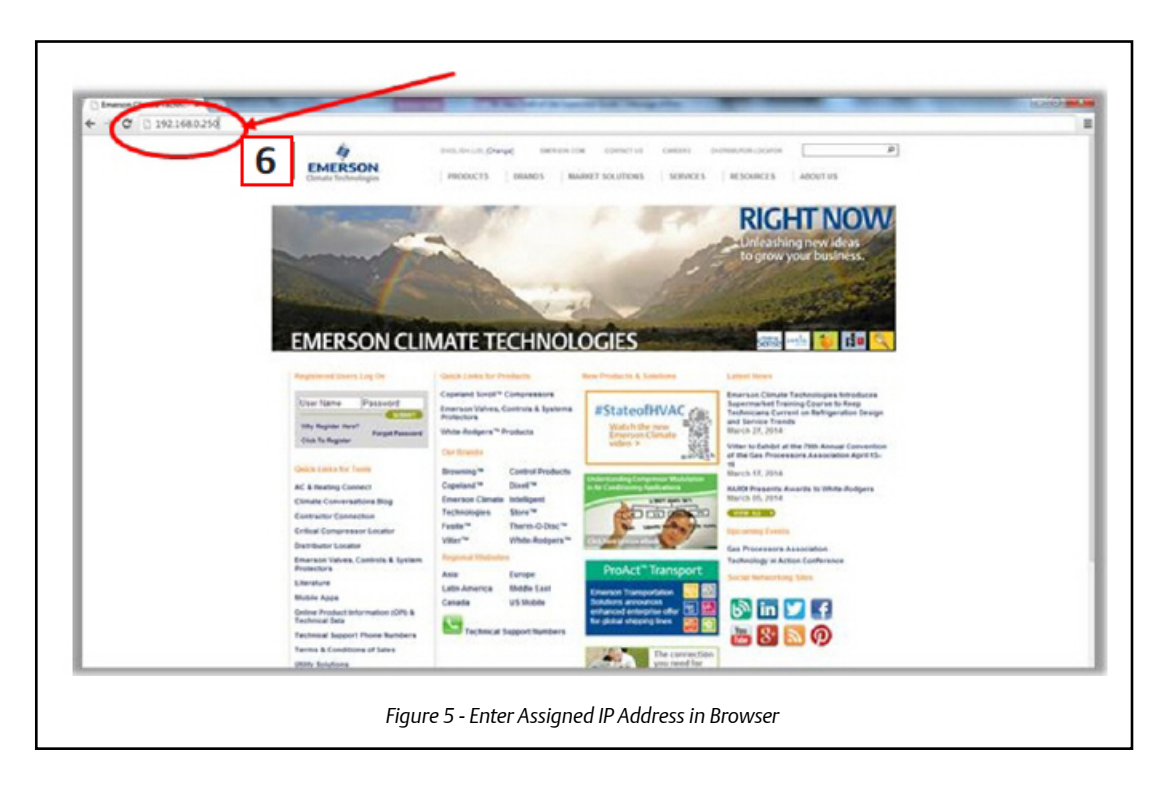

### Logging Into the Site Supervisor Controller

When the Site Supervisor is powered up for the first time, the first screen displayed after initialization is the Home screen. The default Username is **user** and the default Password is **pass**. Depending on your permission settings, once logged in, the Username and Password can be changed by clicking the Main Menu icon in the upper left corner and selecting **Manage Users**.

|               | Emerson Site Supervisor |       |
|---------------|-------------------------|-------|
| Enter Usernam | ne                      |       |
| T             |                         |       |
| Enter Passwor | d                       |       |
|               |                         |       |
|               |                         |       |
|               |                         | Login |
|               |                         |       |
|               |                         |       |

#### Setup Wizard

If your unit has been received directly from the Emerson factory, the Setup Wizard will open and take you through the following setup screens:

#### **Localization Screen**

| calization    |              |                       |                  |                         |   |
|---------------|--------------|-----------------------|------------------|-------------------------|---|
| Гуре          | System       |                       | ↓ Language       | English (United States) |   |
| Date: Format  | M-D-YR       | D-M-YR                | Delimiters       | fwd-slashes             | • |
| Time: Format  | 12-hr        | 24-hr                 | Delimiters       | colons                  | • |
| Select Engine | eering Units |                       |                  |                         |   |
| Temperature   | ● °F         | ● °C                  | Air Pressure     | PSI                     | T |
| _ight         | • fc         | Iux                   | Gas Volume       | Ccf                     | • |
| Enthalpy      | tu/Lb        | kJ/kg                 | Gas Rate         | Ccfh                    | • |
| Elec Current  | mA           | <ul> <li>A</li> </ul> | Air ∨elocity     | feet/min                | - |
| Energy        | Wh           | kWh                   | Liquid Volume    | Cal/(18)                |   |
| Power         | ⊜ w          | ⊛ kW                  | Liquid Rate      | Gai(03)                 |   |
| Weight        | Ibs          | ● kg                  | Tamp Date Change | Gal(US)/Min             | Y |
|               |              |                       | Temp Rate Change | °F/hr                   | • |

Set the Site Supervisor's localization data such as language, date and time formats, and engineering units from the Localization screen.

Language: The default for the language selection is American English (United States). The system stores a setting for the preferred system language (internal language code). The default language is used when no user is currently logged into the Supervisor or when the currently active preferred language does not have a translation for a given label, prompt, or display text.

**Date:** The Date format can be set to either Day, Month, and full Year

(D-M-YR) or Month-Day and full Year (M-D-YR) format. The day, month, and year values are separated by either a forward slash or a dash line depending on user selection.

The Date Format can be changed based on user preference and saved to user profiles. On initial Supervisor startup, the Date format defaults to the format of the language selected. For example, en-US will default to D-M-YR and all others will default to M-D-YR.

Time: The Time format can be set to either a 12-hour (12-hr) format or 24-hour (24-hr) format. The hour, minute, and second values are separated by either a colon or a period depending on user selection.

The Time format can be changed based on user preference and saved to user profiles. On initial Supervisor startup, the Time format defaults to the format of the language selected.

Date and Time delimiters default to forward slashes and colons.

**Engineering Units:** The default engineering units are based on the assigned units for the chosen preferred language. Users can choose or change their preferred set of engineering units and save them to their user profiles.

The default engineering units are based on the International System of Units (SI System) format.

Set the system language type in the Language drop-down menu. Click the right arrow > to save and proceed to the System Values screen.

#### System Values Screen

From the System Values screen, name the unit by entering it in the **Site Name** field. The Confirmation window will slide open. Click **OK**. Then click the right arrow **>** to proceed to the Network Settings Screen.

| stem Values             |                                                     |         |          |
|-------------------------|-----------------------------------------------------|---------|----------|
| SENERAL SETUP PARAMETER | RS                                                  |         |          |
| Debug Log               |                                                     | DISABLE |          |
| Site Name               |                                                     |         |          |
| Site Phone              |                                                     |         |          |
| Controller ID           |                                                     |         |          |
| NTP Enabled             |                                                     | DISABLE |          |
| System Time             | 09/29/2015 05:30:17 PM                              |         | <b>a</b> |
| Time Zone               | (GMT +00:00) Coordinated Universal Time - UTC (UTC) |         | ·        |
| VEB SERVER SETUP        |                                                     |         |          |
| Web Port                | 80                                                  |         |          |
| Secure Web Port         | 443                                                 |         |          |
| E-mail address          | SiteSupervisor@emerson.com                          |         |          |
| SMS address             |                                                     |         |          |
|                         |                                                     |         |          |
| UI SETUP                |                                                     |         |          |
| Home Scre               | een Site Summary                                    |         | T        |
| Floor Plan Home Scre    | een                                                 |         | *        |
|                         |                                                     |         |          |

#### Network Settings Screen

Configure the settings on the Internet TCP/IP screen such as host name, text, and email settings. If you have Internet access, enter the **IP Subnet Mask** and **Default Gateway** settings (see your IT Administrator). If connecting directly to a laptop, use the Default IP and leave the **DHCP** set to **Disable**. For text messaging (without a GPRS), enable the SMS setting and use the SMTP address (see your IT Administrator).

| Network Settings      |                   |               |  |
|-----------------------|-------------------|---------------|--|
| INTERNET (TCP/IP)     |                   |               |  |
| Domain Name           |                   |               |  |
| ETH 0 DHCP Enabled    |                   | DISABLE       |  |
| ETH 0 IP Address      | 10.212.238.49     |               |  |
| ETH 0 Subnet Mask     | 255.255.240.0     |               |  |
| ETH 0 Default Gateway | 10.212.224.1      |               |  |
| DNS Server 1          | 8.8.8             |               |  |
| DNS Server 2          | 8.8.4.4           |               |  |
| ETH 0 MAC Address     | 00:0A:F6:81:E4:E8 |               |  |
| ETH 1 IP Address      | 192.168.1.250     |               |  |
| ETH 1 Subnet Mask     | 255.255.255.0     |               |  |
| ETH 1 MAC Address     | 00:0A:F6:81:E4:E9 |               |  |
|                       |                   |               |  |
| E-MAIL(SMTP)          |                   | DISABI F      |  |
|                       |                   |               |  |
| TEXT MESSAGING(SMS)   |                   |               |  |
| SMS enabled           |                   | DISABLE       |  |
|                       | Figure 9 - Netv   | vork Settings |  |

#### Document Part # 026-4144 Rev 6

Note to record these settings so you may refer to them later. The Site Supervisor may be configured to communicate across an Ethernet computer network using TCP/IP protocol. To enable Ethernet communication, you will need to enter IP address information for the controller in the Internet TCP/IP screen. The Internet Values screen allows you to change, update, or view settings for Internet (TCP/IP) networks connected to the Site Supervisor. Click the arrow > to save and finish the Setup Wizard and go to the Home screen.

**Default Values Are:** 

Address: 10.212.238.49

Subnet Mask: 255.255.240.0

Default Gateway: 10.212.224.1

DNS Server 1: 8.8.8.8

DNS Server 2: 8.8.4.4

### **Basic Navigation**

For every Site Supervisor screen, the Main Menu, Home, Back Arrow, Control Inventory, and Schedules/Events icons appear at the first row of top of the screen. A screen title also appears at the top left of the screen.

**Basic Screen Parts and Elements:** 

- Main Display this is the main section of the screen, which contains and displays the content of the chosen selection such as reports, device information, configuration settings, and more.
- Menus and Submenus these can be viewed on the Main Menu Panel. The Menus and Submenus are grouped into different categories. Each menu selection can have several submenus. When you click on a lowest submenu level, the screen of the chosen selection is displayed.

Note: When some screen information and contents are clicked, more or related information can be displayed or additional screens accessed.

#### Icons and Buttons Appearing on the Home Screen:

|                                                                                    | Icon/Button                             | Function                                                                                                    |
|------------------------------------------------------------------------------------|-----------------------------------------|----------------------------------------------------------------------------------------------------|
| Ш                                                                                  | Main Menu<br>(three<br>horizontal line) | Located at the top left-hand side of the screen.<br>When Main Menu button is clicked, main menu<br>panel will slide open containing the menus and<br>submenus of the controller.                                       |
| <b>A</b>                                                                           | Home                                    | Opens the main menu panel when clicked. The main<br>menu panel contains menus and submenus of the<br>controller.                                                                                                    |
| *                                                                                  | Back Arrow                              | The Back button will return you to the previous screen.                                                                                                    |
|                                                                                    | Active Alarms                           | When the Active Alarm icon is clicked, the screen will display the current active alarms.                                                                                                    |
| T                                                                                  | Filter                                  | Clicking the Filter icon opens the Filter Alarms screen<br>which allows you to choose or filter the type of alarm<br>you want to see on your Active Alarms screen.<br>Located at the top right-hand side of the screen |
| ≡                                                                                  | Screen Drop-<br>down Menu               | The screen drop-down menu is activated when the<br>current screen is active/online. This screen menu<br>contains additional screen options.<br>Note that some options may be different from other<br>screen options.   |
| $\langle \!\!\!\!\!\!\!\!\!\!\!\!\!\!\!\!\!\!\!\!\!\!\!\!\!\!\!\!\!\!\!\!\!\!\!\!$ | Control<br>Inventory                    | Click to manage the system-wide inventory of<br>applications. Edit, delete, and add applications from<br>this screen.                                                                                                  |

Table 1 - Screen Icons and Buttons

#### Document Part # 026-4144 Rev 6

 $\bigcirc$  2017 Emerson Climate Technologies Retail Solutions, Inc. This document may be photocopied for personal use. Visit our website at http://www.emersonclimate.com/ for the latest technical documentation and updates.

| 翻  | Schedules and<br>Events | Click to add and edit schedules and events.                                                                                                    |
|----|-------------------------|----------------------------------------------------------------------------------------------------|
| •  | Online help             | Displays help for the current screen you are viewing.                                                                                                    |
| ** | Refrigeration           | Displays on Home screen and application screens.<br>Shows all applications in the controller that are cate-<br>gorized under Refrigeration.                                 |
| ** | HVAC                    | Displays on Home screen and application screens.<br>Shows all applications in the controller that are<br>categorized under HVAC. Click to go to the<br>application.         |
| Ŷ  | Lighting                | Displays on Home screen and application screens.<br>Shows all applications in the controller that are cate-<br>gorized under Lighting. Click to go to the applica-<br>tion. |
| *  | Energy                  | Displays on Home screen and application screens.<br>Shows all applications in the controller that are cate-<br>gorized under Energy. Click to go to the application.        |
| 0  | Other                   | Displays on Home screen and application screens.<br>Shows all applications in the controller that are cate-<br>gorized under Other. Click to go to the application.         |
| 3  | System                  | Displays on Home screen and application screens.<br>Shows all applications in the controller that are cate-<br>gorized under System. Click to go to the application.        |

Table 1 - Screen Icons and Buttons

### LEDs

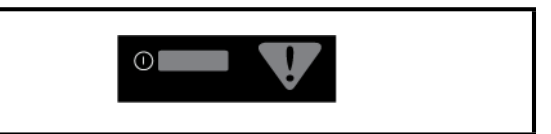

Figure 10 - LEDs

| STATE               | DESCRIPTION             |
|---------------------|-------------------------|
| Solid red           | Starting up             |
| Flashing red - 1 Hz | Loading OS/Application  |
| Solid green         | Running - Normal Status |
| Flashing red - 2 Hz | Failure to load         |

Table 2 - LED States and Descriptions

### **Termination Jumper Settings**

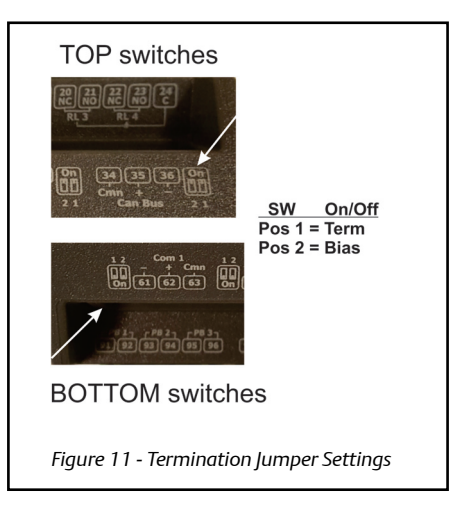

### **UL Ratings**

| Туре                  | Ratings                                                                                       | Terminal                      |
|-----------------------|-----------------------------------------------------------------------------------------------|-------------------------------|
| Relay 1 (N.O. & N.C.) | 5A, 125/240 VAC, General Purpose, 100K cycles;<br>4FLA/4LRA, 250VAC, Motor Load, 100K cycles; | J5-2, J5-3, J5-4 (Base Board) |
| Relay 2 (N.O. & N.C.) | 5A, 125/240 VAC, General Purpose, 100K cycles;<br>4FLA/4LRA, 250VAC, Motor Load, 100K cycles; | J5-1, J5-2, J6-6 (Base Board) |
| Relay 3 (N.O. & N.C.) | 5A, 125/240 VAC, General Purpose, 100K cycles;<br>4FLA/4LRA, 250VAC, Motor Load, 100K cycles; | J6-1, J6-4, J6-5 (Base Board) |
| Relay 4 (N.O. & N.C.) | 5A, 125/240 VAC, General Purpose, 100K cycles;<br>4FLA/4LRA, 250VAC, Motor Load, 100K cycles; | J6-1, J6-2, J6-3 (Base Board) |

Table 3 - UL Ratings

### Housing Dimensions and Mounting

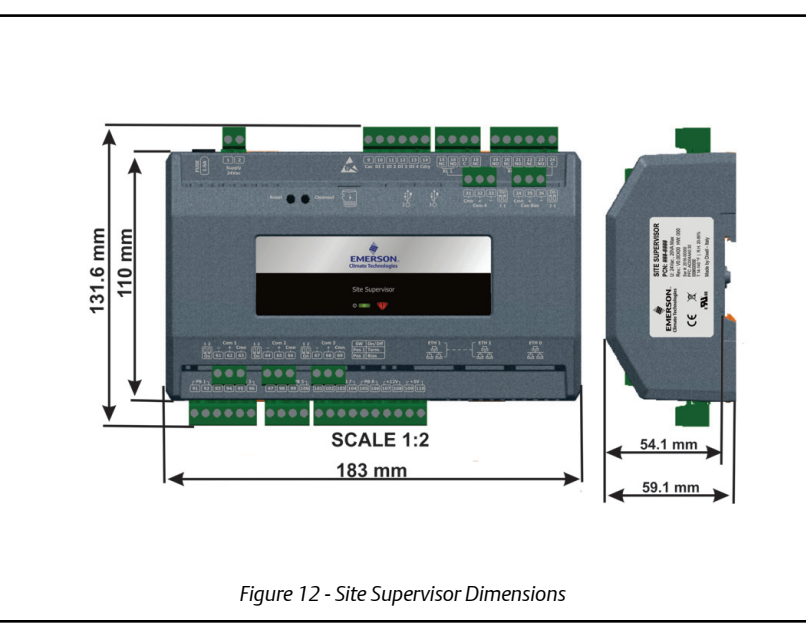

The Site Supervisor is DIN Rail mounting compatible. Snap the orange tabs on the back of the unit to the down position to fasten. If not using the DIN Rail mounting option, fasten to the mounting surface using the openings in the mounting tabs.

#### Document Part # 026-4144 Rev 6

### **Technical Specifications**

| Operating Temperature | 14°F to 140°F (-10°C to 60°C)   |
|-----------------------|---------------------------------|
| Relative Humidity     | 20-85% RH non-condensing        |
| Enclosure Rating      | UL 94 V-0                       |
| Dimensions            | 103.7 x 34.7mm                  |
| 24 VAC                | 20VA required<br>24VAC/20VA     |
| 1 Can Bus             | Expansion Module Connections    |
| 4 RS485 ports         | MODBUS Com Ports 1, 2, 3, and 4 |
| 3 Ethernet ports      | Ports 1, 1, 0                   |
| 2 USB ports           | 1,2                             |
| MicroSD               | 1                               |
| Analog Inputs         | 8                               |
| Digital Inputs        | 4                               |
| Relay Outputs         | 4                               |

Table - 4 - Technical Specifications

## Wiring Diagram

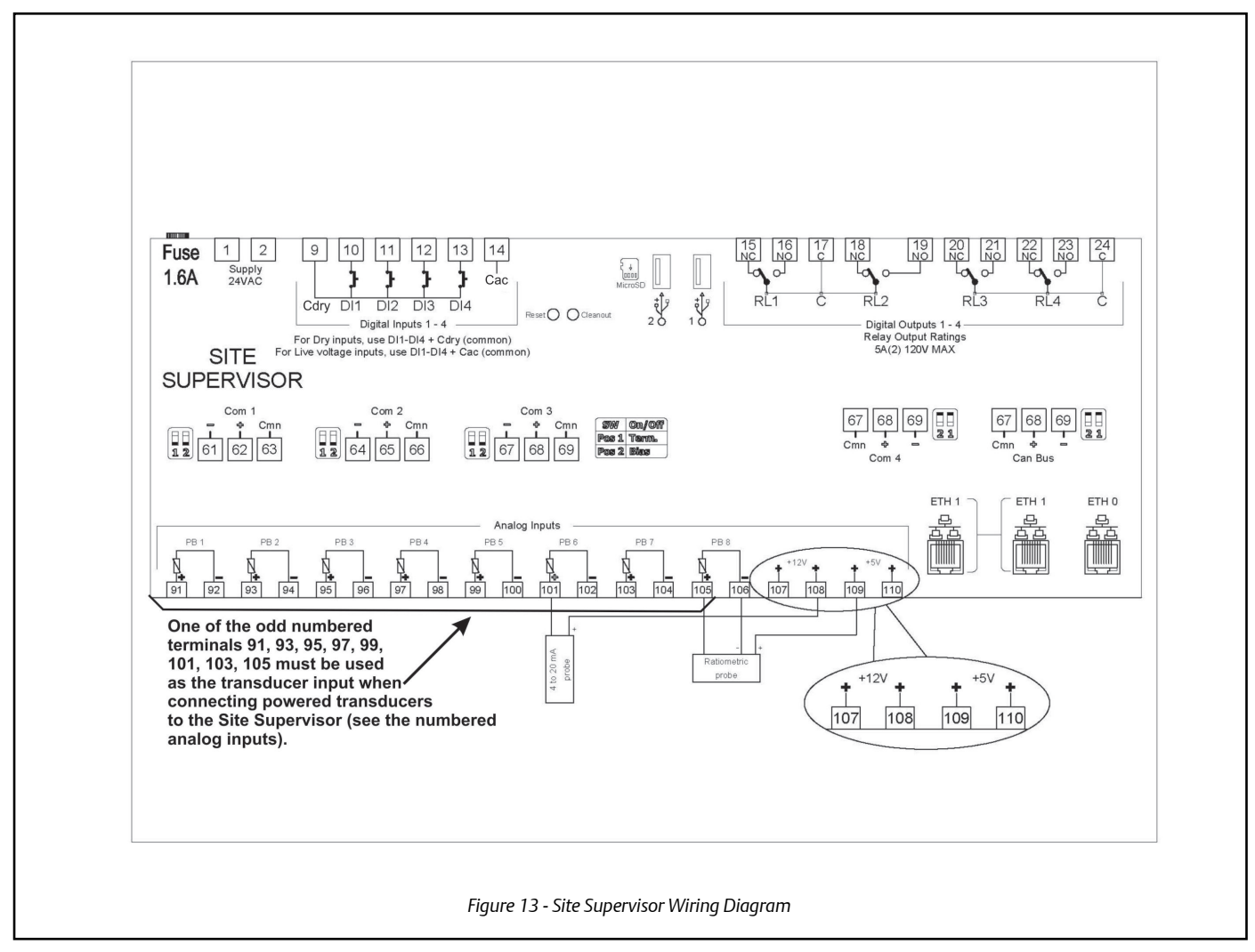

#### Document Part # 026-4144 Rev 6

### Site Supervisor Wiring Guide Example

For more wiring information, refer to the latest Site Supervisor user manual (P/N 026-1800).

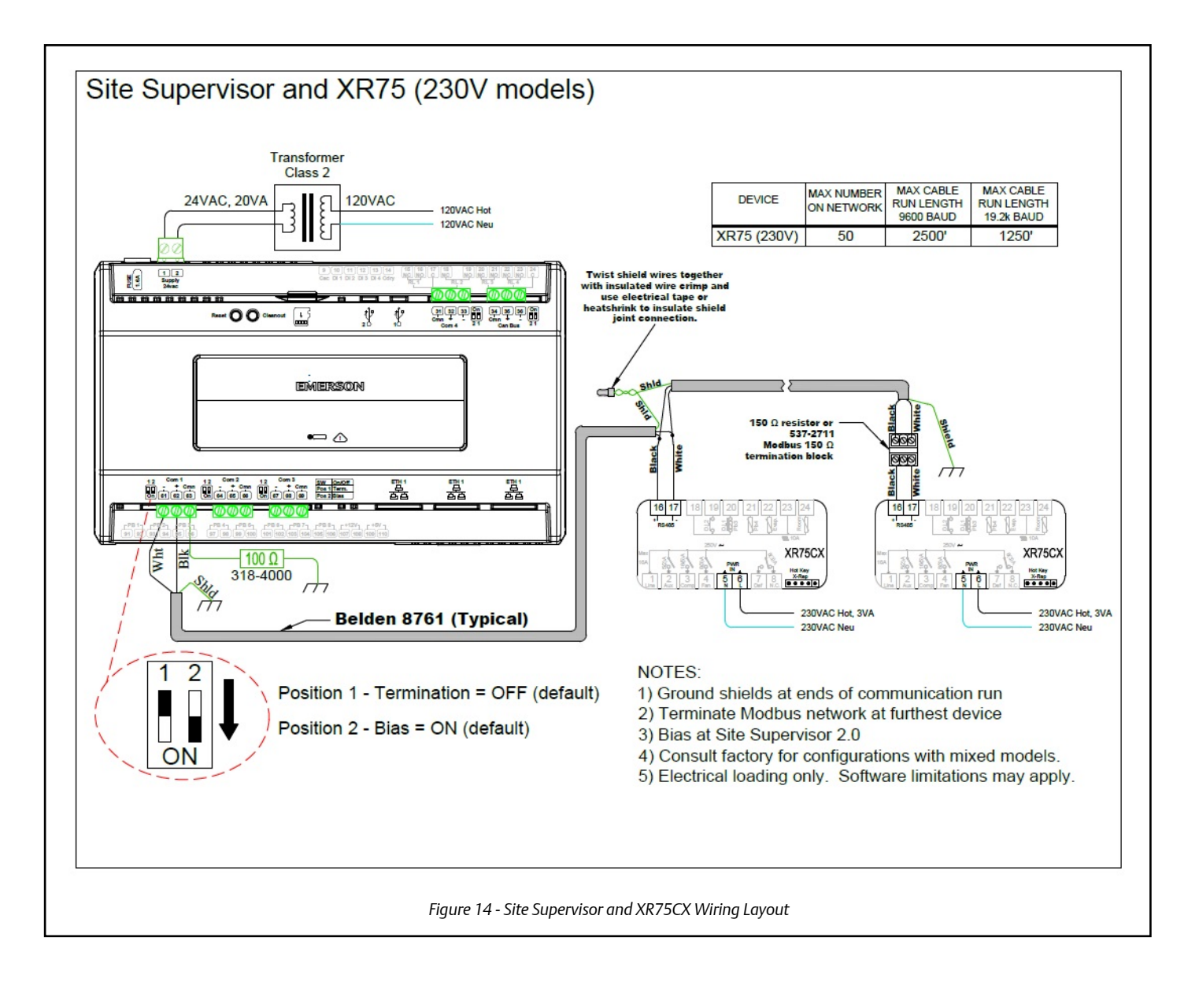

CE

Page 9 of 9

#### Document Part # 026-4144 Rev 6

This document may be photocopied for personal use.

Visit our website at http://www.emersonclimate.com/ for the latest technical documentation and updates. Join Emerson Retail Solutions Technical Support on Facebook. http://on.fb.me/WUQRnt

The contents of this publication are presented for informational purposes only and they are not to be construed as warranties or guarantees, express or implied, regarding the products or services described herein or their use or applicability. Emerson Climate Technologies Retail Solutions, Inc. and/or its affiliates (collectively "Emerson"), reserves the right to modify the designs or specifications of such products at any time without notice. Emerson does not assume responsibility for the selection, use or maintenance of any product. Responsibility for proper selection, use and maintenance of any product remains solely with the purchaser and end-user.

026-4144 Emerson is a trademark of Emerson Electric Co. ©2017 Emerson Climate Technologies Retail Solutions, Inc. All rights reserved.

#### EMERSON. CONSIDER IT SOLVED.